# HEATING 101

- 1
- 2

# LEVEL EDITING

Delete Import

New Open

EDIT LAYER

SHOW LAYER

### SPRITES

#### **OTHER NOTES**

HACKING THE GAME

# SPRITE EDITOR

# HACKING THE COLOR PALLETS

#### SOUNDS